### FOCUS ON: New Member Quick Start

Connect and Logon to the Internet. Rapattoni MLS has been optimized to work with Microsoft Internet Explorer 11 or Edge (for PC), Mozilla Firefox, Safari, and Google Chrome (for Pc or Mac). Hint! A wide screen monitor is highly recommended.

Click in the "Address" bar. Change your Address (URL) to: <u>www.cincymls.net</u> Press Enter). The CincyMLS.net "Home Page" and Rapattoni MLS logon screen will be displayed.

Click in the "Agent ID" typing box, type your MLS <u>Agent ID#.</u> (assigned by CincyMLS) Click or use the Tab key to go down to the "Password" box. Enter your Password. (assigned by CincyMLS)

Click on the "Submit" Button.

Note! The first time you logon, a certificate of acceptance will be displayed. Click "Accept." (not shown)

h

X

Ľ

Note! Once logged into Rapattoni MLS, you will be taken directly to the "Change Password" page where you <u>must</u> change your password to something other than the password assigned by CincyMLS. (not shown)

**Changing Your Password** 

- Enter "New Password". (Up to 8 characters – letters or numbers – upper or lower case, in any combination)
- Click or Tab to "Confirm New Password" box. "Retype" your "New Password".
- 3) Click the **"Submit**" button.

Note! Please check the "System Status" message as you login.

- Green up arrow means the system is ready for use.
- Yellow up arrow means that the system is up but there are issues that you need to be aware of.
- A red down arrow means the Rapattoni system is unavailable for use.

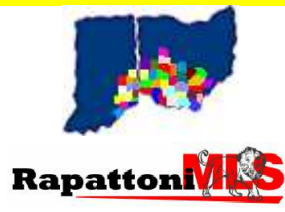

CincyMLS.net New Users Quick Start Guide Page 1 Revised: Monday, January 11, 2016 © 2015 CMLS

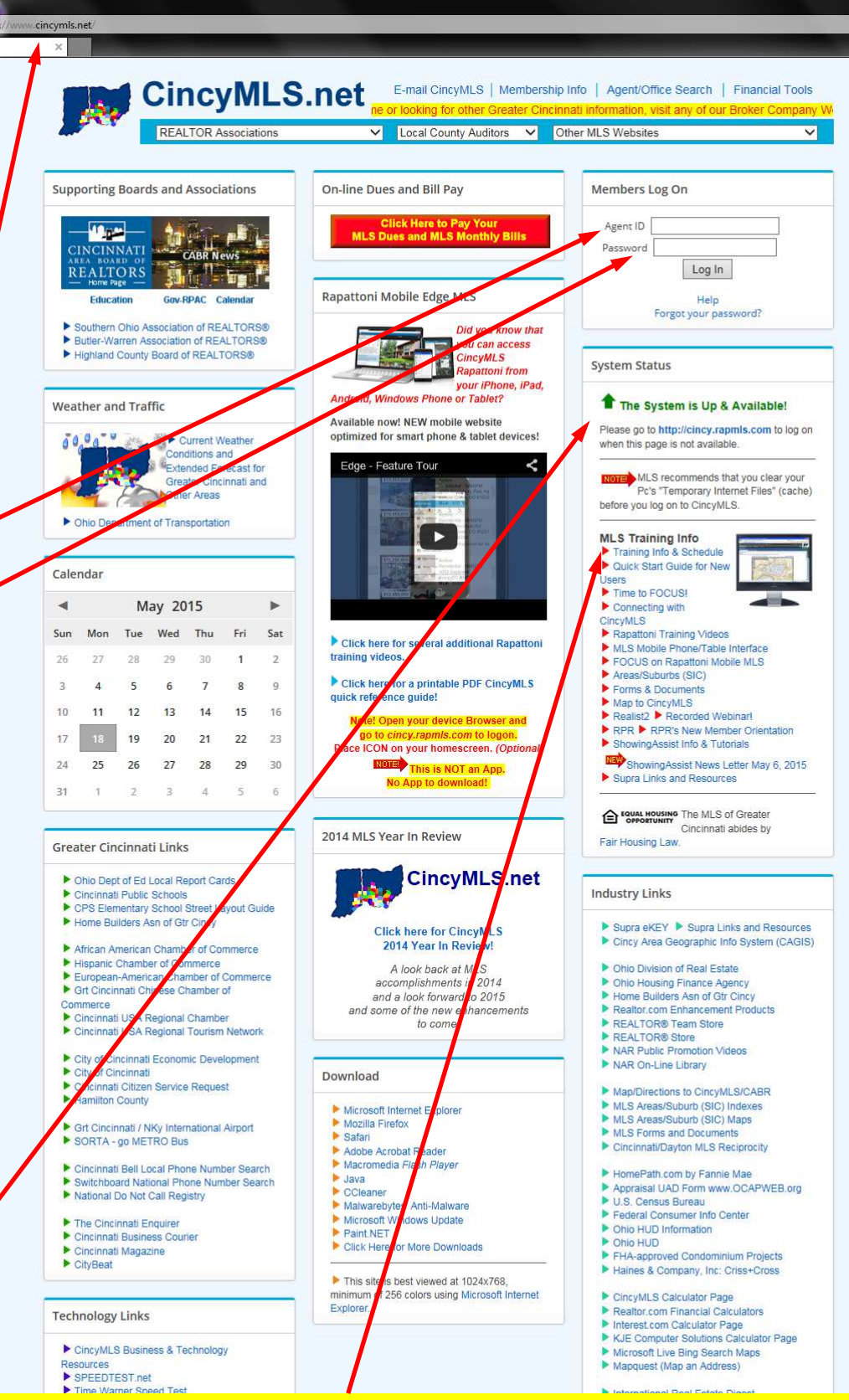

**Note!** Click on "**Training Info & Schedule**" in the System Status Section for the CincyMLS Rapattoni class schedule.

**Note!** If you suspect that someone else may be using your logon information, then <u>change</u> <u>your password</u> immediately. Sharing of your logon ID and Password is a clear violation of Article 3, Participation, and Article 5, MLS Property, of the Cincinnati MLS Rules and those users and their brokers may be subject to stiff punitive action taken by the MLS Committee and Directors, such as, but not limited to suspension of services, up to a \$1,000 fine and even possible expulsion from the MLS.

Hint! If you have an un-licensed assistant, contact MLS and ask about Personal Assistant Access and Agent ID Sharing!

Home Page – www.CincyMLS.net Wireless PDA Home Page – cincy.rapmls.com/pda (Backup Home Page – cincy.rapmls.com) (Public Home Page – www.CincyMLS.com)

## Your Personal Information

To modify or enhance your Personal Information, upload your personal Picture, change your Password, modify your Agent Preferences, display Broadcast or Agent Notice History, View Sent E-mail, run Agent Reports, manage Saved Searches, Add/Modify Custom Search Preferences, Setup CMA Documents, Set up One Line Grid or access the Office Menu (if authorized), begin by clicking on "ADMIN" from the "Menu Bar."

To change your Agent information, click "**Modify Your Profile**". (Some of the information cannot be changed. To change this information, complete and FAX an "Agent Information" form to MLS.)

Note! "Additional Phone Setup" can be added. You can have up to 3 contact phone numbers. All 3 contact phones will be displayed on your personal "Agent Information" page. The primary phone will number will print on your reports. In addition, the "Client" reports have been designed to include your "Cell Phone" number. To add the additional contact phone numbers and "Cell Phone" information, click "Manage Contact Phones." Follow the instructions presented. Once the "Additional Phone Info" and "Select Contact Phone Numbers" has been added or modified, click "Save.' This will take you back to the "Agent Profile" page. click 'Save.'

Hint! Your "Cell Phone" can be 1 of your 3 contact phone numbers, but does not have to be, to print on the "Client" reports. Your Office's phone number will always print next to your Office's name, and therefore, should not be 1 of your 3 contact phone numbers.

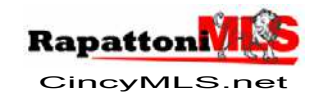

Beginning Class Page 10 Revised: Friday, February 21, 2014 © 2015 CMLS

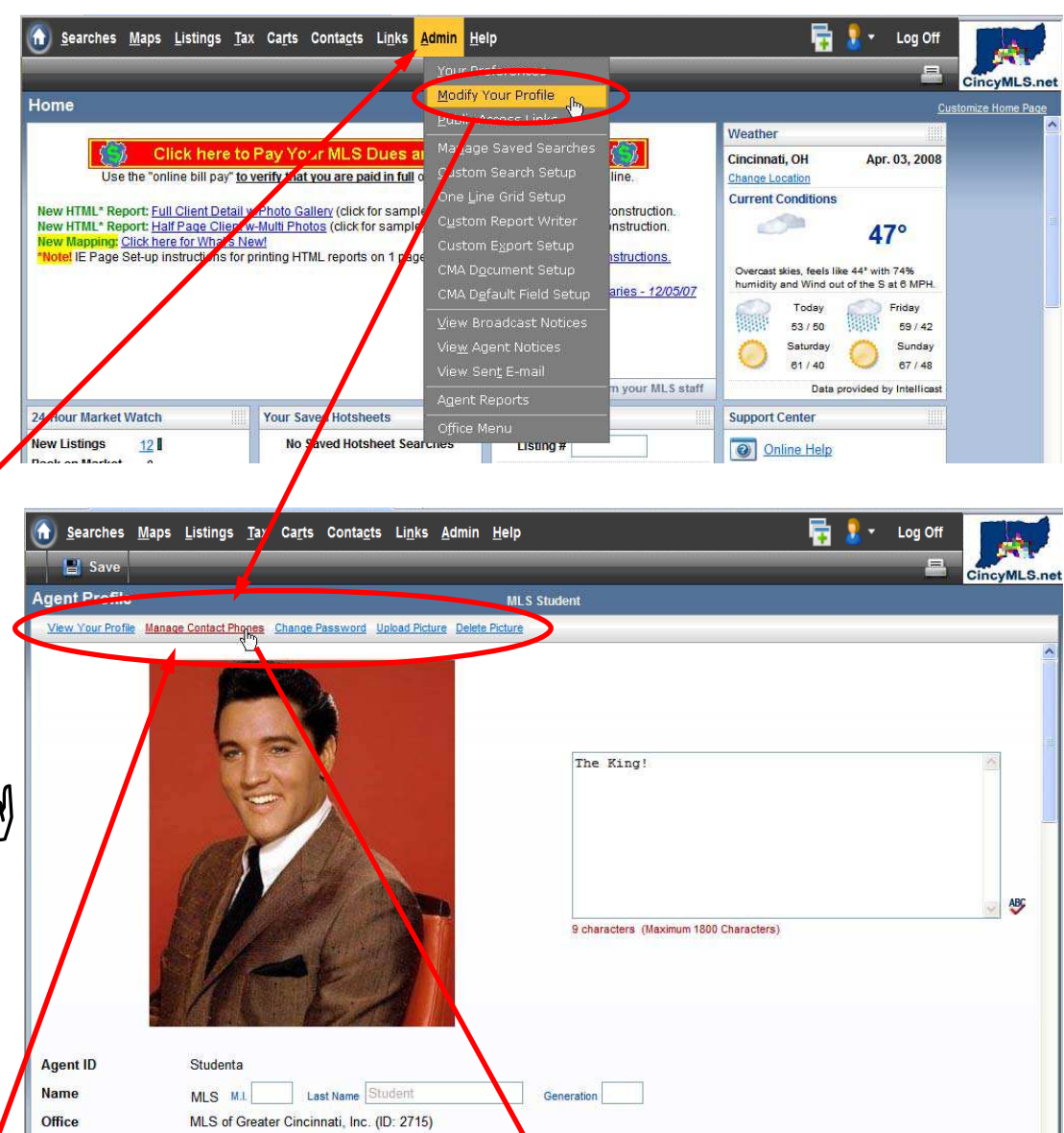

Agent ID Name Office Office Phone Office Fax E-mail Web Page Attn/Care Of Home Address

ZIP Code

Home Phone

Personal Fax

Contact Phone

Preferred Fax

513-761-8833 Ext. 0

test@rapattoni.com

810 Lincoln Ave

- 222

- 635

O Office 
 Personal

Primary: 513-222-3333 Seconda

- 3333

2623

Cincinnati

OH

513

513

Additional Languages Tagalog, Polish

44446

http://www.super\_elvis.com

0

Inform

Save

umber

Numbe

513-333-2222

513-777-4444

Primary

3 513-222-3333

Display Labels

Phone Numbers

Manage Contact Phones

Additional Phone Information

Select Contact Phone Numbers

Y

Ext.

513-761-8860

Home Page – www.CincyMLS.net Wireless PDA Home Page – cincy.rapmls.com/pda (Backup Home Page – cincy.rapmls.com) (Public Home Page – www.CincyMLS.com)

Allow Export

🖗 http://cincy.rapmlsqa.com/?APPNAME=MLSQACincynky&PRGNAME=MLSManageContactP... 🔲 🗖 🔀

Type

Cellula

Secondary Cellular 513-333-2222

Primary/Secondary/Other 
 Phone Types

Other #2

Information has not been verified, is not guaranteed and subject to change Copyright ©2008 Rapattoni Corporation. All rights reserved.

Generated: 4/03/08 2:52pr

RapattonMLS

ur home address and home phone number are only visible by you and f

Phone Type Select Type: V

Add

Delete

### Your Rapattoni MLS Home Page—Desk Top

<u>Help is available!</u> Just click "**HELP**" in the top "Menu Bar" to search for information in "Online Help," e-mail a question to support, watch multimedia tutorials that explain how to use the system, view and print "Printable Documentation," a full text of the "Online Help," "Tips for New Users," "What's New" or call toll-free **1-866-730-7114**, please refer to support ID **3675**. (Monday thru Friday 9am to 8pm, Saturday 10am thru 6pm, Cincinnati time.) Instant "Help": click on through-out the MLS system for instant help and information without interrupting your work!

Each time you logon, any new "Broadcast" (sent to all Members from MLS) or "Agent" (sent to you only from MLS) notices will be displayed. Take a moment to read these important notices (or click "**Read Later**") then click "**Ok**" at the bottom of the page to go to the Rapattoni MLS "Home" page.

At any time you can display your "Broadcast" or "Agent" notice history. Click "**ADMIN**," then from the "ADMIN" menu, click "**View Broadcast Notices**" or "**View Agent Notices**."

You can return to the "Home" page at any time by clicking in top "Menu Bar."

- Ľ **Note!** To exit the MLS, click "LOG OFF" in the right hand corner of the top "Menu Bar." (Note! If you close your Browser or leave the MLS without clicking "LOG OFF," the system still thinks your are logged on. After a specific length of time, the system automatically terminates your session. However, if you attempt to logon during this period, you will receive a warning message before continuing to logon to the MLS. See previous pages.)
- Warning! Always click "LOG OFF" when your MLS work is complete, otherwise someone could continue on with your current session! This is particularly important when logging on to Rapattoni MLS from a client's location. Also, when logging on to Rapattoni MLS from a client's location, make sure that Windows does not save (memorize) your Agent ID and Password, otherwise your clients could access Rapattoni MLS.

Note! Customize Home Page – Click the "Customize Home Page" link (located on the Home page "Title Bar") to specify which modules you want to display on your Home page.

Note! Rearrange Modules – Put the modules you use most often right at your fingertips! Just drag a module to a new location and it snaps into place in the column.

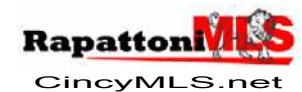

Beginning Class Page 6 Revised: Tuesday, December 09, 2014 © 2015 CincyMLS

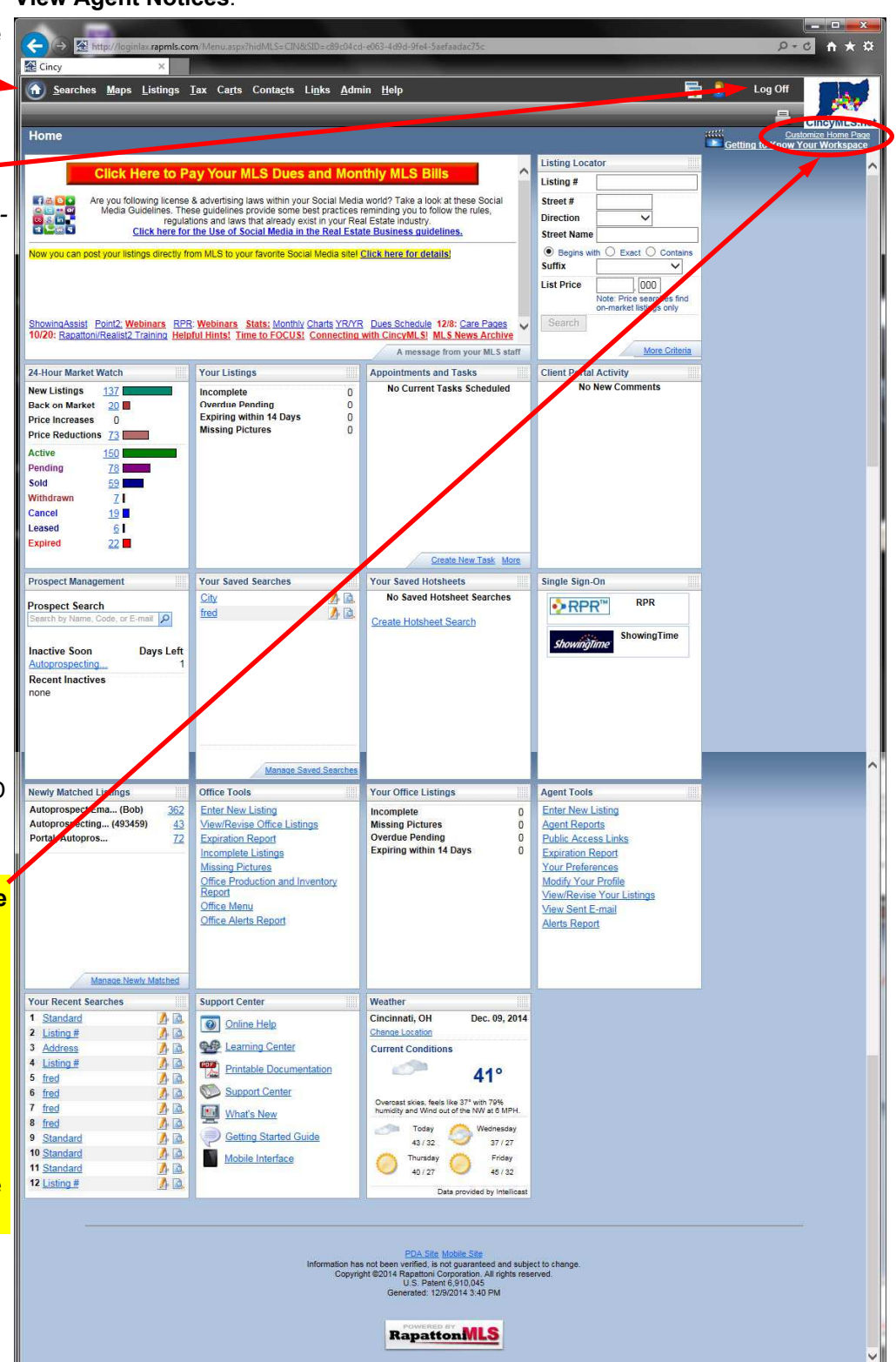

Home Page – www.CincyMLS.net Wireless PDA Home Page – cincy.rapmls.com/pda (Backup Home Page – cincy.rapmls.com) (Public Home Page – www.CincyMLS.com)

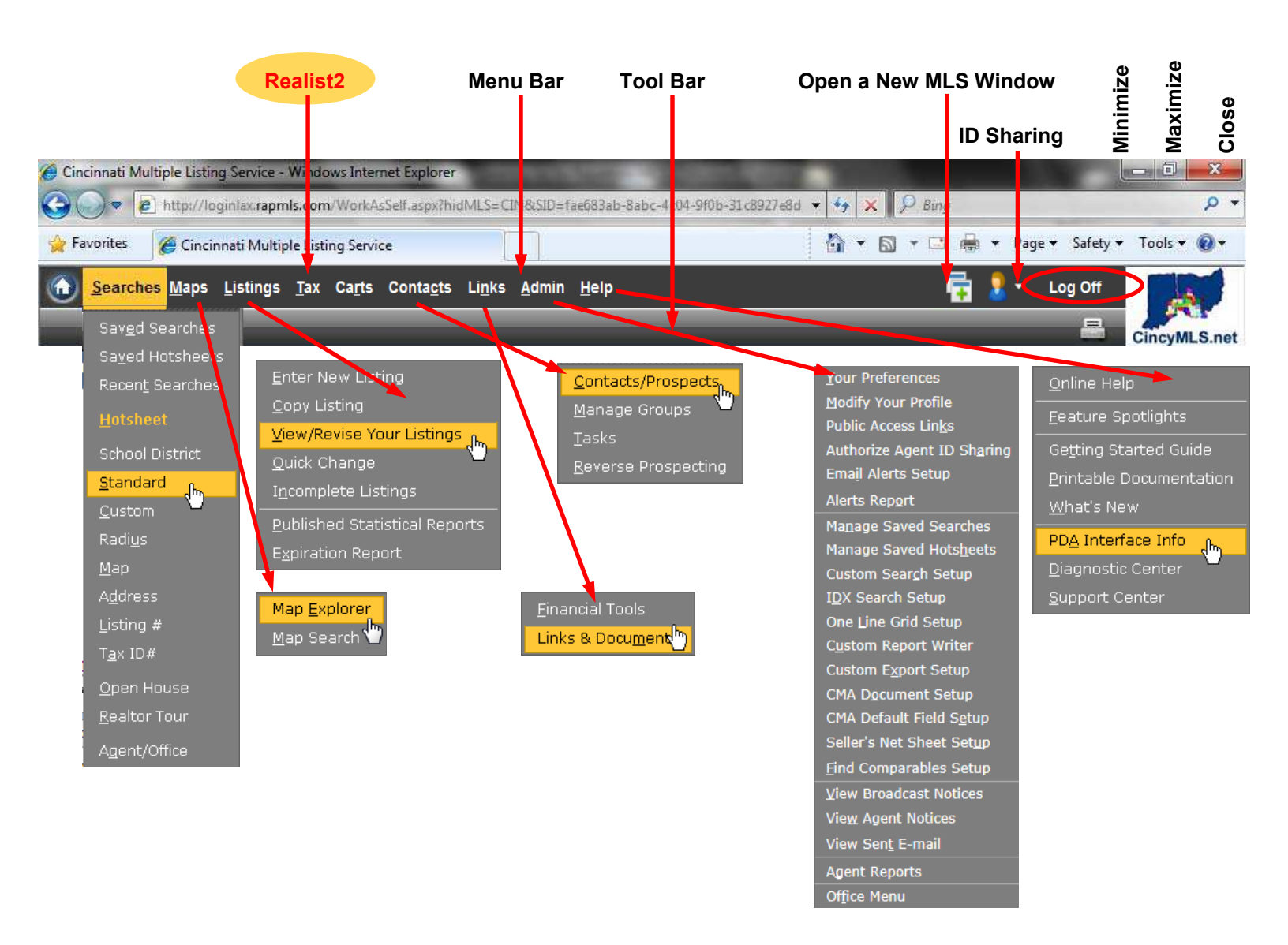

- Note! Since this is an Internet-based system, the keystrokes and mouse actions that you use to get around on any Web site work the same way in the MLS. Note! Use your Tab Tabkey or mouse 🖱 to navigate the Rapattoni MLS pages! (Do NOT use the Enter Enter key.)
- Note! Keyboard Shortcuts You can make selections from the "Menu Bar" by typing keyboard shortcuts. As in many familiar Windows applications, simply press the Alt Art key and then press an underlined letter from the "Menu Bar" to drop down the menu ... then just type the underlined letter corresponding to the item you want.
- Note! Tool Bar Puts Buttons Within Easy Reach (samples shown below) The MLS toolbar offers Print as well as dynamic "action" buttons that display based on the area of the MLS you are working in.

#### Search—Criteria Input

Search 🔿 Exports 🔥 Statistics 🔊 Мар E Options

Search—Results Page

😑 Reports 📫 Exports 🖂 E-mail 🌖 Map 🌇 Find Comparables 🚰 Add to Cart 📢 Statistics CMA Option

Menu Bar "Home" – Returns you to the MLS Home page. (Note! Do NOT user the "Home" ICON in Internet Explorer!)

| Searches Maps Listings Tax Carts Contacts Links Admin | ⊔ Help Opens Duplicate Session — | 🛶 🔂 🤰 - Log Off |
|-------------------------------------------------------|----------------------------------|-----------------|
|                                                       |                                  |                 |

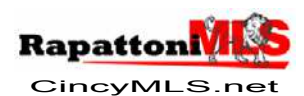

**Beginning Class** Revised: Tuesday, Page 7 December 09, 2014 © 2015 CincyMLS

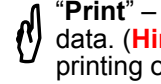

"Print" – Prints the Listing Detail page with screen elements removed, to un-clutter the data. (Hint! Use the "Reports" Tool Bar button to print listing information formatted for printing onto paper: 1 listing per page, 2 listings per page, etc. in a variety of formats!)

Home Page – www.CincyMLS.net Wireless PDA Home Page - cincy.rapmls.com/pda (Backup Home Page – cincy.rapmls.com) (Public Home Page – www.CincyMLS.com)

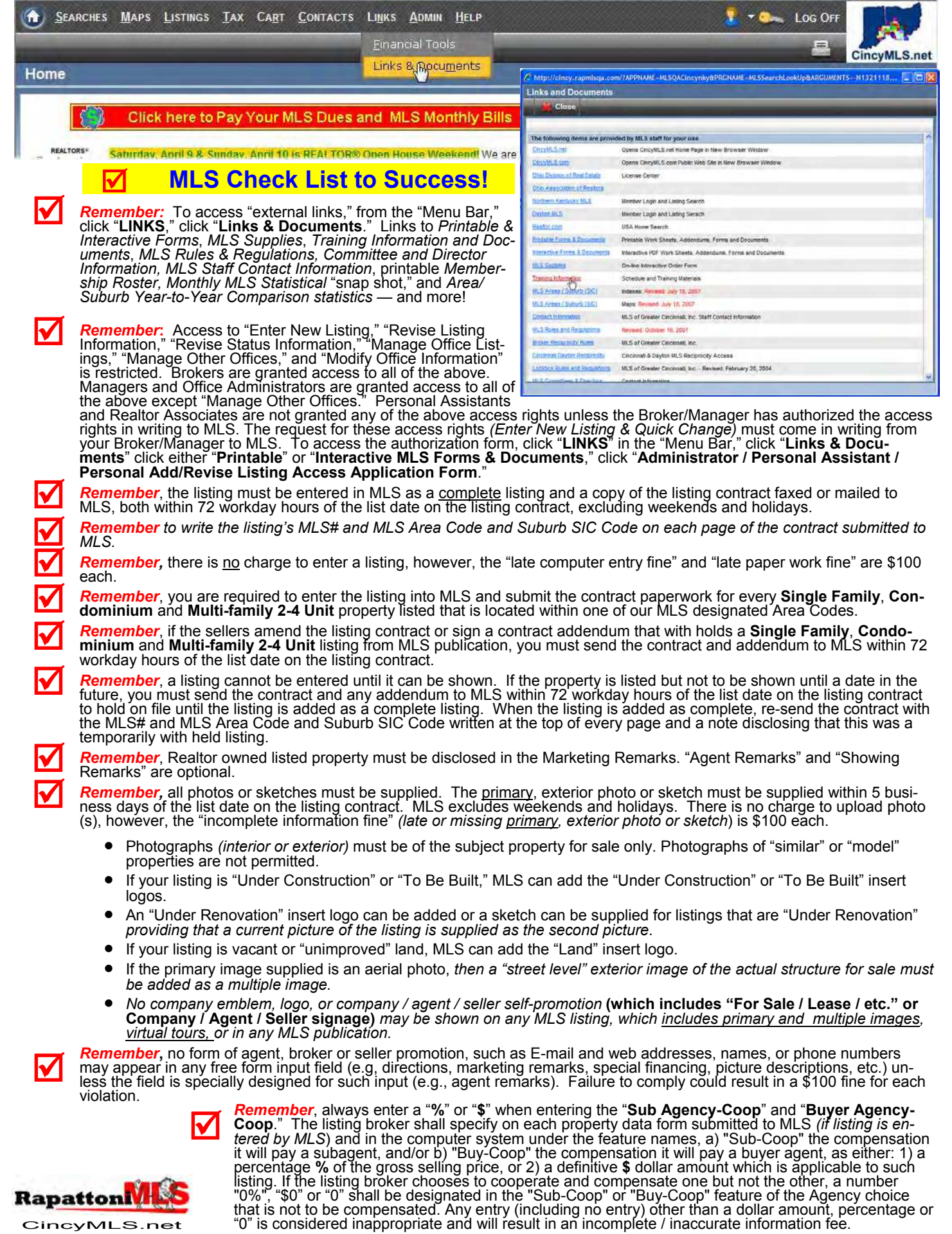

Quick Start Guide Page 5 Revised: Thursday, March 17, 2011 © 2015 CMLS

Home Page – www.CincyMLS.netWireless PDA Home Page – cincy.rapmls.com/pda(Backup Home Page – cincy.rapmls.com)(Public Home Page – www.CincyMLS.com)

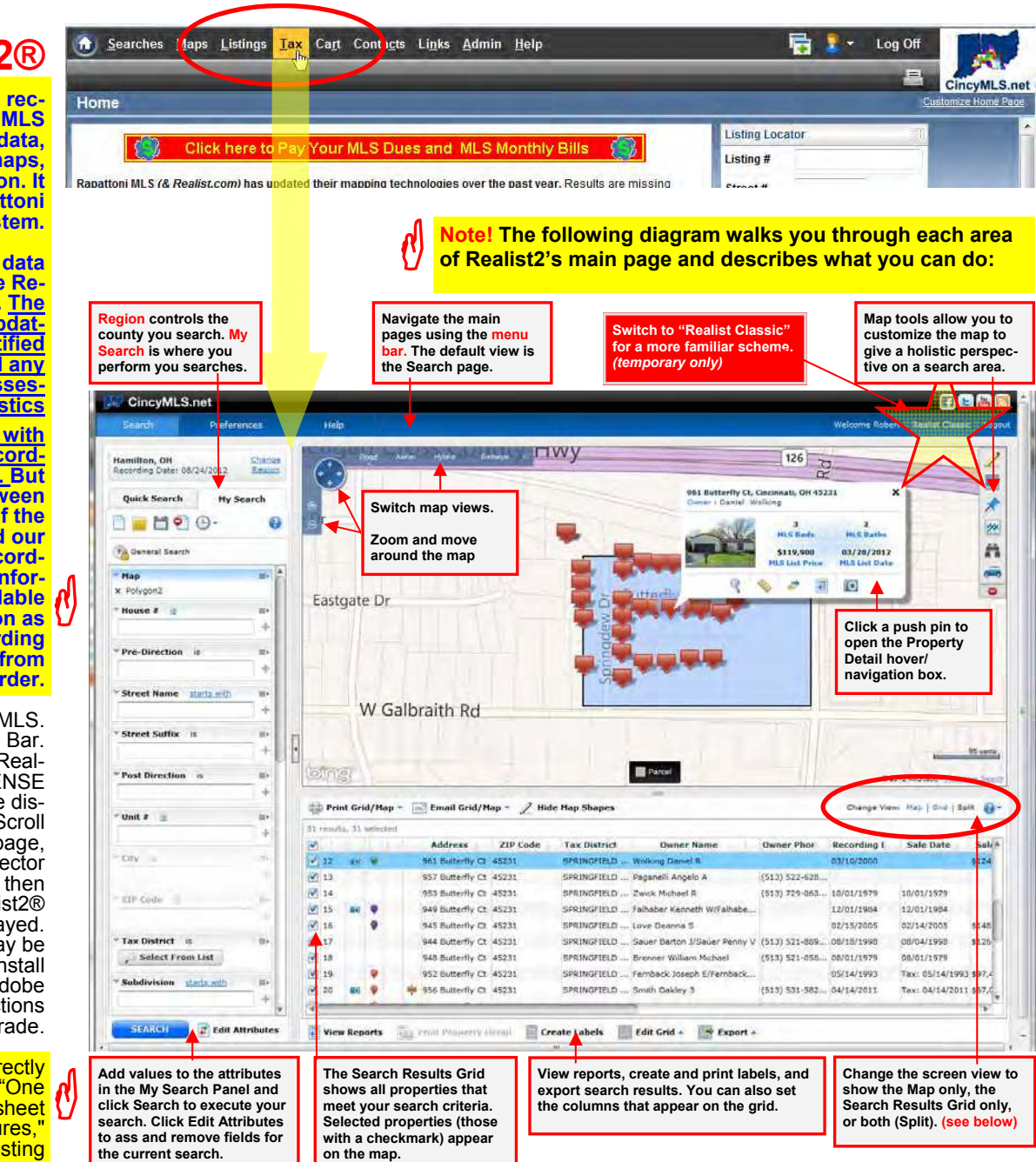

# Map Only view

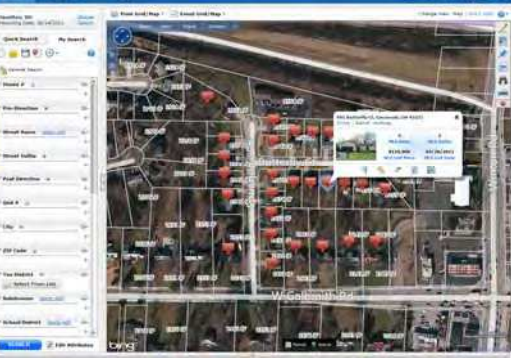

| Grid Only view                                                                                                    |            |         |                           |                                                                                                    |                       |                                      |                    |                                                                                                    |                                                                                                    |          |
|----------------------------------------------------------------------------------------------------|------------|---------|---------------------------|----------------------------------------------------------------------------------------------------|-----------------------|--------------------------------------|--------------------|----------------------------------------------------------------------------------------------------|----------------------------------------------------------------------------------------------------|----------|
| a and the loss                                                                                                    |            |         |                           |                                                                                                    | _                     |                                      | <b>.</b>           |                                                                                                    |                                                                                                    | 8.27 U   |
| and the second second sec |            | _       | _                         | -                                                                                                    | _                     |                                      |                    | _                                                                                                    |                                                                                                    |          |
| CircyMLErwit                                                                                                    |            |         |                           |                                                                                                    |                       |                                      |                    |                                                                                                    | 1                                                                                                    | 2. 6     |
|                                                                                                    |            |         |                           |                                                                                                    |                       |                                      |                    |                                                                                                    | e kangta                                                                                                    |          |
|                                                                                                    | 100        | -       | The state                 |                                                                                                    |                       |                                      |                    | -                                                                                                    |                                                                                                    |          |
| and in the second second                                                                                                    | -          |         |                           | -                                                                                                    |                       |                                      |                    | -                                                                                                    |                                                                                                    |          |
|                                                                                                    | -          |         | -                         | -                                                                                                    | Sec.                  | -                                    | manual liber       | Annual State                                                                                                    | -                                                                                                    | 1        |
| Dank Starrd Na Starrd                                                                                                    | S          |         | and the local division of | and in the local division of the local division of the local divis | and the second second | State Street                         | owned have been    | And a state of the state of the | And a state of                                                                                                    | 1.00     |
| 1 - P1 #1 ///- D                                                                                                    | G          |         | other and interesting     | -                                                                                                    | measure.              | most important last                  | COLUMN AND ADD     | 1010-104                                                                                                    | Constraint.                                                                                                    | in.      |
|                                                                                                    |            |         | and a later.              | and in                                                                                                    | - Contractor          | front front i                        | designed of the    | Same real                                                                                                    | inconvenie :                                                                                                    |          |
| A Canada Sasanti                                                                                                    | 2.         |         | and in factor of a        | middle                                                                                                    | manut.                | from the party hours.                |                    | -                                                                                                    | 100.010.0000                                                                                                    | alla     |
|                                                                                                    |            |         | with strengthment.        |                                                                                                    | manual.               | (man-as (see a)                      |                    | and delivery 1                                                                                                    | Sec. all Line                                                                                                    |          |
|                                                                                                    | 100        |         | this break.               | antin .                                                                                                    | includes.             | New York 1                           | panels with result | Principae.                                                                                                    | (marganeter                                                                                                    |          |
|                                                                                                    | 20.4       |         | this terrape.             | 44004                                                                                                    | manufactory.          | Two Londo hoges                      |                    | March Lane                                                                                                    | interime.                                                                                                    | - and    |
| Per Disalitati in                                                                                                    | ×4-        |         | Kill Longitu.             | whents                                                                                                    | Internet.             | Investor Value 2 II - Commun.        | intrana.           | 10110-004                                                                                                    | distance of                                                                                                    | 8115     |
|                                                                                                    | 100        |         | Kord Amount.              |                                                                                                    | manyage.              | and the start of                     |                    | periodical.                                                                                                    |                                                                                                    | - 81412  |
|                                                                                                    | 1.44       | m #     | the sumply 12             | 10001                                                                                                    |                       | maningler sprain to last.            |                    | upterister.                                                                                                    | Pass Spice 14                                                                                                    | TA BAR   |
| Staat Same Long all                                                                                                    | #.n.       |         | At Land, 1                | Cellula .                                                                                                    | annet solo            | And Diversity States (197)           | 111110-012         | AD INCOME.                                                                                                    | 1000031000                                                                                                    | - Bisto  |
|                                                                                                    | 24         | M 18    | Bill Barret and           | 1000                                                                                                    | strength of the       | many large t                         |                    | Advantage 1                                                                                                    |                                                                                                    | 11804    |
| manufacture of the second second second second second second second second second second second second second s                                                                                                    | 18L-11"    |         | ALL PROPERTY OF           | 1000                                                                                                    | man and               | Teample insults 8                    | (FEC (2) 484.      |                                                                                                    |                                                                                                    |          |
|                                                                                                    | 50         |         | The President of          | 4000                                                                                                    | (Market State         | Shin Nature K                        | ALC: CAME          | constants.                                                                                                    | January and State of State of |          |
| All and the second second second second second second second second second second second second second second s                                                                                                    | 2.4        | ar 18 👘 | ind salariy ()            | waters                                                                                                    | weather 1             | bride invisit a falles.              |                    | Libration .                                                                                                    | 5295/3968                                                                                                    |          |
| Past Providence in the local                                                                                                    | # 14       |         | rei handi, i)             | (ADD)                                                                                                    | manufaction of        | (interference)                       |                    | alrelense.                                                                                                    | 8014100                                                                                                    | 1.114    |
| + 10                                                                                                    | # H        |         | (All Asserts ()           | ekkity                                                                                                    | and the second second | Inter Bartal (Their Spice )          | CENT NO. 1999.     | 14/14/1110                                                                                                    | militiate -                                                                                                    | AUG      |
|                                                                                                    | A. 44      |         | int tempts ()             | 40001                                                                                                    | 044652                | Annual second depicts                | 9810: bur +ilk.    |                                                                                                    | 00.011079                                                                                                    |          |
|                                                                                                    | = 11       |         | STORE BARRIER DE          | 1000                                                                                                    | married.              | Investigation of the local distance. |                    | 1010106                                                                                                    | Section.                                                                                                    | ad being |
|                                                                                                    | A          |         | 10 110 haven's 11         | 40011                                                                                                    | manager.              | Joseph Taking 2                      | 101010-001-001-    |                                                                                                    | 700 (1979)                                                                                                    | AFRICA   |
| 04                                                                                                    | 20.14      |         | This According 25         | 444.44                                                                                                    | manufacture.          | - tim ferranter                      | issili kisi ama    | anim/year                                                                                                    | partition and                                                                                                    | - 9415   |
|                                                                                                    | - M -      |         | this Assembly (2          | Hill .                                                                                                    | 10140707              | Stream Serling 1                     |                    | advis, data                                                                                                    | No vilain                                                                                                    | 128101   |
|                                                                                                    | -0-1P      | # (1)   | inclearments of           | earn .                                                                                                    | penetral.             | - in weighter mi                     |                    | anticetter -                                                                                                    | instant.                                                                                                    | 8111     |
| diff cares. In                                                                                                    | 16.24      |         | Give Springer,            | etana                                                                                                    | PRINTED.              | int cardenia                         |                    | 34794-0991                                                                                                    | 10-120020                                                                                                    | 4) (010) |
|                                                                                                    | 24         |         | AUTO STATUTE              | Sector 1                                                                                                    | 1000000               | Talls Park Elikes Jurges             | 101111112-001      | 1000100                                                                                                    | 14-1214.13                                                                                                    | aimi,    |
| has putried at                                                                                                    | 20.00      |         | OIL BOUGH                 | 4100                                                                                                    | interaction (         | Sugar, freque, alkan.                | 101012-011-010-    | 10101-0101                                                                                                    |                                                                                                    | 6112     |
| darkerst from the                                                                                                    | <b>T</b> H |         | DO NUMBER.                | which:                                                                                                    | annerse.              | Manager Photos, 51 (August 2).       | DOL: NAME.         |                                                                                                    |                                                                                                    |          |
|                                                                                                    | 1. in      |         | Hill Include.             | 4001                                                                                                    | 05.009.02             | the of Second Street Sec.            | 101011104-008      | 1011-100                                                                                                    | 1001448                                                                                                    | 411.1    |
| Address welling an                                                                                                    | 2.4        |         | WHIT IN THE R.            | 4000                                                                                                    | 1000002               | they for highling high               |                    | 04183/1mm                                                                                                    |                                                                                                    | 110      |
|                                                                                                    | 10.00      |         | ALT INTERN.               | edatta                                                                                                    | sectors.              | Stream Dails & Remark 4.             | 101.02.0%          | 10000011000                                                                                                    | 10071000                                                                                                    | 1000     |
| TAXABLE AND DESCRIPTION OF TAXABLE                                                                                                    | #.n.       |         | MARK Sprongers.           | 94111                                                                                                    | interaction of the    | Second Search                        | (\$10) Per mine    | 100000                                                                                                    | 1010001                                                                                                    |          |

All Ohio Counties plus selected Southeastern Indiana Counties

**Realist2**®

Realist2® links public record information with MLS data, providing property data, street and assessor maps, and market information. It integrates with the Rapattoni CincyMLS system.

The assessor's tax roll data makes up the core of the Realist2® property record. The Realist2® database is updated annually with certified assessment values and any other changes in the assessor's property characteristics

Realist2® is updated with deed and mortgage recordings as often as daily. But there may be a lag between the actual settlement of the sale or mortgage and our ability to access the recording information. The information will be made available through Realist2® as soon as practical after the recording information is available from the recorder.

Logon to Rapattoni CincyMLS. Click "TAX" in the Menu Bar. First time users: The Realist2® "END USER LICENSE AGREEMENT" will be displayed. (not shown here) Scroll down to the bottom of the page, click the pull-down selector button, click "I Accept" then click "Submit." The Realist2® "home page" will be displayed. Note! Some users may be prompted to download & install a newer version of Adobe "Flash." Follow the instructions to install this software upgrade.

Note! You can also link directly to Realist2® from the "One Line," "One Line and Hotsheet Grids," "With Pictures," "Without Pictures" and "Listing Detail Page" by clicking on the "Scroll" ICON or "Tax ID" information links.

On Realist2's home page you'll find a full set of searching and mapping tools, all contained within one interface where you'll perform searches and view and manage your results. Searching and mapping work together seamlessly, allowing you to drill down visually on the Map with road, aerial, and birdseye views, or view the information in the more traditional search results grid containing customizable columns of data.

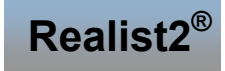

CincyMLS.net
Quick Start Guide
Page 6 Revised: Monday,
June 10, 2013
© 2015 CincyMLS.net

### Links Agents

### (see page 27 for more info)

You can offer a "real time" view of <u>your</u> MLS listings, <u>your</u> personal information page, and a IDX (*Broker Reciprocity*) search for MLS listings and open houses right <u>on your agent's Web</u> site.

From the "Menu Bar," click "ADMIN," then from the "ADMIN" menu, click "Public Access Links." Locate the "Hyperlinks." Click "Copy Link to Clipboard" and paste link text in an e-mail message to your Webmaster, or directly into your web site layout. Attach this link to a button, graphic or link. Repeat for all of the "Hyperlinks" that you wish to use. Alternatively you could simply "print" this page and give it to your Webmaster.

Note! Links Available to Individual Listings! — The "Listing Detail" page contains a live URL link to the listing detail (*public*) view, which you can copy and e -mail to someone or add to a Web page. This feature lets you link directly to an individual listing's public-viewable detail, complete with additional pictures, a map, virtual tour, etc.

Note! There is no charge to use these links!

#### Brokers (see page 28 for more info)

You can offer a "real time" view of <u>your</u> office listings, <u>your</u> office open house listings, <u>your</u> company listings, <u>your</u> company open house listings, <u>your</u> agent roster, <u>your</u> office information, and a IDX (*Broker Reciprocity*) search for MLS listings and open houses right <u>on your company's Web site</u>.

From the "Menu Bar" click "ADMIN," then from the "ADMIN" menu, click "Office Menu," then from the "Office Page," "Office Settings," click "Public Access Links." Locate the "Hyperlinks." Click "Copy Link to Clipboard" and paste link text in an e-mail message to your Webmaster, or directly into your web site layout. Attach this link to a button, graphic or link. Repeat for all of the "Hyperlinks" that you wish to use. Alternatively you could simply "print" this page and give it to your Webmaster.

Note! There is no charge for these links!

R

RPR"

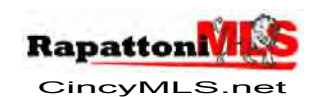

Quick Start Guide Page 7 Revised: Thursday, July 31, 2014 © 2015 CMLS

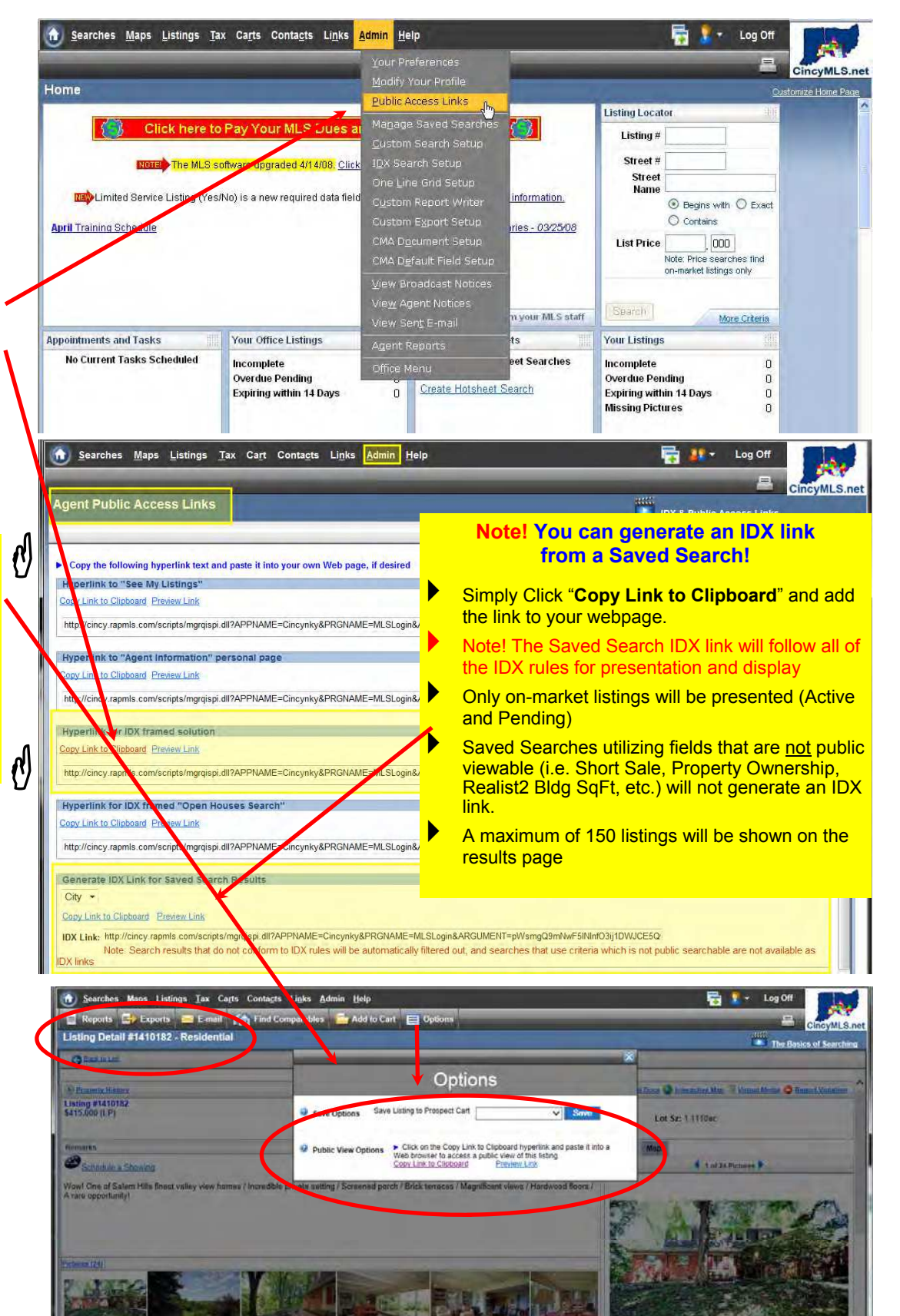

Home Page – www.CincyMLS.net Wireless PDA Home Page – cincy.rapmls.com/pda (Backup Home Page – cincy.rapmls.com) (Public Home Page – www.CincyMLS.com)

and Connections (T2) (pp. 241574) Premary 313 523 9060 Secondary 1 Connections (Section (ID Section) Presset 513 521 (Sec. 74), 51

### Agent IDX Search

IDX ("Internet Data Exchange") or BR ("Broker Reciprocity") allows member <u>Agents</u> to offer on their own agent web sites a "public search" of real-time MLS data, including their own listings and those of other IDX participants.

From the "Menu Bar," click "ADMIN," click "IDX Search Setup."

#### Setting up your "IDX Search" iś a 3-step process. Step 1: Select the Criteria for your IDX Search Page

Step 1. Select DX Search Page
 "Available Fields" you can select from display on the left. Point and click to select the field you want, then click the
 "Add" button to move them into the "Selected Fields" on the right. Hint! Click and move one field at a time, or hold the "Control" key [Ctri] down and click to select multiple fields. You can "Remove" "Selected Fields" in the same way. You can "Remove" Selected Fields " in the same way. You can rearrange the fields using the "Move" buttons; just click on an item in the "Selected Fields" and click "Move Up" or "Move Down" as desired. Click "Save" in the "Tool Bar."

#### 2: Select the colors for the IDX elements in your IDX search page

To select the colors, in the "Custom Form Colors" section at the bottom of the page, click the color wheel ICON next to the desired web page compo-nent. In the "Color Chooser" window that displays, click di-rectly on the desired color. A sample of the selected color. A sample of the selected color automatically displays next to the appropriate web page com-ponent. Select the colors that "blend" with your web site. Click "Save" in the "Tool Bar."

Step 3: Connecting your web site to your IDX search From the "Menu Bar" click "ADMIN" then from the "ADMIN" menu, click "Public Access Links" Locate the "Hyperlinks." Click "Copy Link to Clipboard" and paste link text in an e-mail message to your Webmaster, or directly into text in an e-mail message to your Webmaster, or directly into your web site layout. Attach this link to a button, graphic or link. Repeat for all of the "Hyperlinks" that you wish to use. You can offer a "real time" view of your listings, your con-tact information, and an IDX (Broker Reciprocity) search & IDX Open House search for MLS listings right on your Web MLS listings right on your Web site. Alternatively you could simply "print" this page and give it to your Webmaster. simply

### Note! There is no charge for these links!

Note! <u>Alternatively</u>, you can frame your Company's web site IDX search or contract for an Agent level IDX feed for a cus-tom consumer IDX search. Contact MLS for more infor-mation mation.

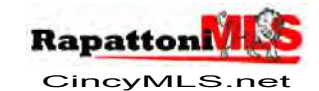

Quick Start Guide Page 8 Revised: Friday, February 21, 2014 © 2015 CMLS

|                                                                                                    | Todi Mererencea                                                    | No. of Concession, name                                                                                                    |                                                                                           |                                                                                           | CincyMLS                                                                         |  |  |
|----------------------------------------------------------------------------------------------------|--------------------------------------------------------------------|----------------------------------------------------------------------------------------------------|-------------------------------------------------------------------------------------------|-------------------------------------------------------------------------------------------|----------------------------------------------------------------------------------|--|--|
| ome                                                                                                    | Modity Your Profile                                                | Contraction of the local division of the local division of the loc | Mar                                                                                       | Customize Home P                                                                          |                                                                                  |  |  |
| 1.000                                                                                                    | Eublic Access Links                                                |                                                                                                    | Listing Locator                                                                           | ()<br>[]]                                                                                 |                                                                                  |  |  |
| Click here to Pay Your MLS D                                                                                                    | Custom Search Setur                                                |                                                                                                    | Listing #                                                                                 |                                                                                           |                                                                                  |  |  |
| NOTE: The MLS software upgraded 4/14                                                                                             | ns ouck IDX Search Setup                                           | (hp)                                                                                                    | Street #                                                                                  |                                                                                           |                                                                                  |  |  |
|                                                                                                    | One Line Grid Setup                                                |                                                                                                    | Recomm                                                                                    | ended "Field                                                                              | ls" :                                                                            |  |  |
|                                                                                                    |                                                                    |                                                                                                    | 1) Prop                                                                                   | perty Type                                                                                |                                                                                  |  |  |
| and a second second second second second second second                                                                           | and a second of the second and the                                 |                                                                                                    | <mark>2) Map</mark>                                                                       |                                                                                           |                                                                                  |  |  |
| 🔂 Searches Maps Listings Tax Carts Contacts Links Admin Help                                                                     |                                                                    |                                                                                                    | 3) Sub                                                                                    | 3) Suburbs                                                                                |                                                                                  |  |  |
| E Save                                                                                                    |                                                                    |                                                                                                    |                                                                                           | 4) ZIP Codes                                                                              |                                                                                  |  |  |
| DX Search Preferences                                                                                                    | (3) $(3)$ $(3)$                                                    | 6) Price                                                                                                    |                                                                                           |                                                                                           |                                                                                  |  |  |
| General Additional                                                                                                    |                                                                    |                                                                                                    |                                                                                           | 7) Beds/Baths                                                                             |                                                                                  |  |  |
|                                                                                                    |                                                                    |                                                                                                    |                                                                                           | 8) Lot Size (Acres)                                                                       |                                                                                  |  |  |
| Colort fields on laft and aliak Add then use Maus button                                                                         | a ar Cart ta arranga fialda in unur di                             | anlar                                                                                                    |                                                                                           |                                                                                           | -                                                                                |  |  |
| Selections of fortain election, then use more paton.                                                                             | s of sore to arrange news in your dia                              | olymyy                                                                                                    | 10) Listi                                                                                 | na Numbers                                                                                |                                                                                  |  |  |
| Available Fields                                                                                                    |                                                                    |                                                                                                    | 11) Add                                                                                   | ress                                                                                      |                                                                                  |  |  |
| Description                                                                                                    | Add at                                                             | Sort                                                                                                    | Ord                                                                                       |                                                                                           |                                                                                  |  |  |
| Districts                                                                                                    |                                                                    | 10                                                                                                    | Prope                                                                                     | ty Types                                                                                  | _                                                                                |  |  |
| Pictures                                                                                                    | Add All                                                            | 20                                                                                                    | Subur                                                                                     | bs                                                                                        |                                                                                  |  |  |
| Lot Size Price Per                                                                                                    | -                                                                  | 10-00-00-00-00-00-00-00-00-00-00-00-00-0                                                                                                    | com/7hidMLS_CI                                                                            |                                                                                           | and states and a                                                                 |  |  |
|                                                                                                    |                                                                    |                                                                                                    |                                                                                           | - Color Chooser -                                                                         | itle Bar - Mi                                                                    |  |  |
| Marketing Remarks                                                                                                    | G Remove                                                           | rtp://logimax.rapme                                                                                                    |                                                                                           | I - Color Chooser - I                                                                     | itle Bar - Mi                                                                    |  |  |
| Marketing Remarks Offlices/Agents                                                                                                | G Remove Col                                                       | lor Chooser                                                                                                    | .com/rindmca_cn                                                                           | l - Color Chooser - I                                                                     | itle Bar - Mi                                                                    |  |  |
| Marketing Remarks<br>Offices/Agents<br>Radius                                                                                    | Remove Al                                                          | lor Chooser<br>Make a selection by c                                                                                                    | icking a color below                                                                      | I - Color Chooser - I                                                                     | itle Bar - Mi                                                                    |  |  |
| Marketing Remarks<br>Offices/Agents<br>Radius<br>Statuses/Dates                                                                  | Remove Al                                                          | Ior Chooser<br>Make a selection by c<br>cliceblue                                                                                                    | icking a color below<br>antiquewhite                                                      | aqua                                                                                      | itle Bar - Mi<br>aquamarine                                                      |  |  |
| Marketing Remarks<br>Offices/Agents<br>Radius<br>Statuses/Dates<br>Stories                                                       | Remove Col     Remove Al     Marcula                               | Ior Chooser<br>Make a selection by c<br>aliceblue<br>azure                                                                                                    | <b>icking a color below</b><br>antiquewhite<br>beige                                      | aqua<br>bisque                                                                            | itle Bar - Mi<br>aquamarine                                                      |  |  |
| Marketing Remarks Offices/Agents Radius Statuses/Dates Stories Suburb (SIC)                                                      | Remove Col     Remove Al     Move Up                               | lor Chooser<br>Make a selection by c<br>aliceblue<br>azure<br>anchedalmond<br>burlywood                                                                                                    | icking a color below<br>antiquewhite<br>beige<br>cadetblue                                | aqua<br>bisque<br>bisque<br>bisque                                                        | itte Bar - Mi<br>aquamarine<br>brown<br>chocolate                                |  |  |
| Marketing Remarks Offices/Agents Radius Statuses/Dates Stories Suburb (SIC) Tax ID#                                              | Remove     Col     G     Remove Al     O     Move Up     Move Dowr | lor Chooser<br>Make a selection by c<br>aliceblue<br>acure<br>anchedalmond<br>burlywood<br>coral                                                                                                    | icking a color below<br>antiquewhite<br>beige<br>cadetblue<br>comflowerblue               | aqua<br>bisque<br>Diuevoiet<br>Chartreuse<br>cornsilk                                     | itte Bar - Mi<br>aquamarine<br>brown<br>chocolate<br>crimison                    |  |  |
| Marketing Remarks<br>Offices/Agents<br>Radius<br>Statuses/Dates<br>Stories<br>Suburb (SIC)<br>Tex ID#                            | Remove     Col     G     Remove Al     Move Up     Move Dowr       | or Chooser<br>Make a selection by c<br>aliceblue<br>acure<br>anchedalmond<br>burlywood<br>coral<br>cyan                                                                                                    | icking a color below<br>antiquewhite<br>beige<br>cadetblue<br>comflowerblue               | aqua<br>bisque<br>bisque<br>bisque<br>comsilk<br>darkeyan                                 | aquamanna<br>brown<br>chocolate<br>chrison<br>darkgoldenra                       |  |  |
| Marketing Remarks Offices/Agents Radius Statuses/Dates Stories Suburb (SIC) Tax ID# Custom Form Colors                           | Remove Col     Remove Al     Move Up     Move Dowr                 | or Chooser<br>Make a selection by c<br>aliceblue<br>acure<br>anchedalmond<br>coral<br>cyan<br>darkgray                                                                                                    | icking a color below<br>antiquewhite<br>beige<br>cadetblue<br>comflowerblue               | aqua<br>bisque<br>bisque<br>bisque<br>chartreuse<br>comsilk<br>darkcyan<br>darkkhaki      | aguamarino<br>brown<br>chocolate<br>comcon<br>darkgoldehr                        |  |  |
| Marketing Remarks Offices/Agents Radius Statuses/Dates Stories Suburb (SIC) Tax ID# Custom Form Colors Page Background:aliceblue | Remove All     Move Up     Move Dowr  Title Bar: darkblue          | or Chooser<br>Make a selection by c<br>aliceblue<br>acure<br>anchedalmond<br>burlywood<br>coral<br>darkgray<br>darkgray                                                                                                    | icking a color below<br>antiquewhite<br>beige<br>cadetblue<br>conflowerblue<br>darkorange | aqua<br>bisque<br>bisque<br>biavevoiet<br>cornsilk<br>darkcyan<br>darkkhaki<br>darkonchid | aguamarino<br>brown<br>chocolate<br>comcon<br>darkgoldehr<br>uthomean<br>collect |  |  |

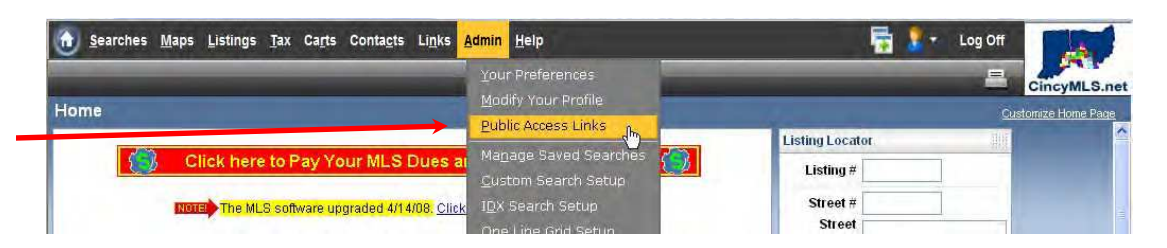

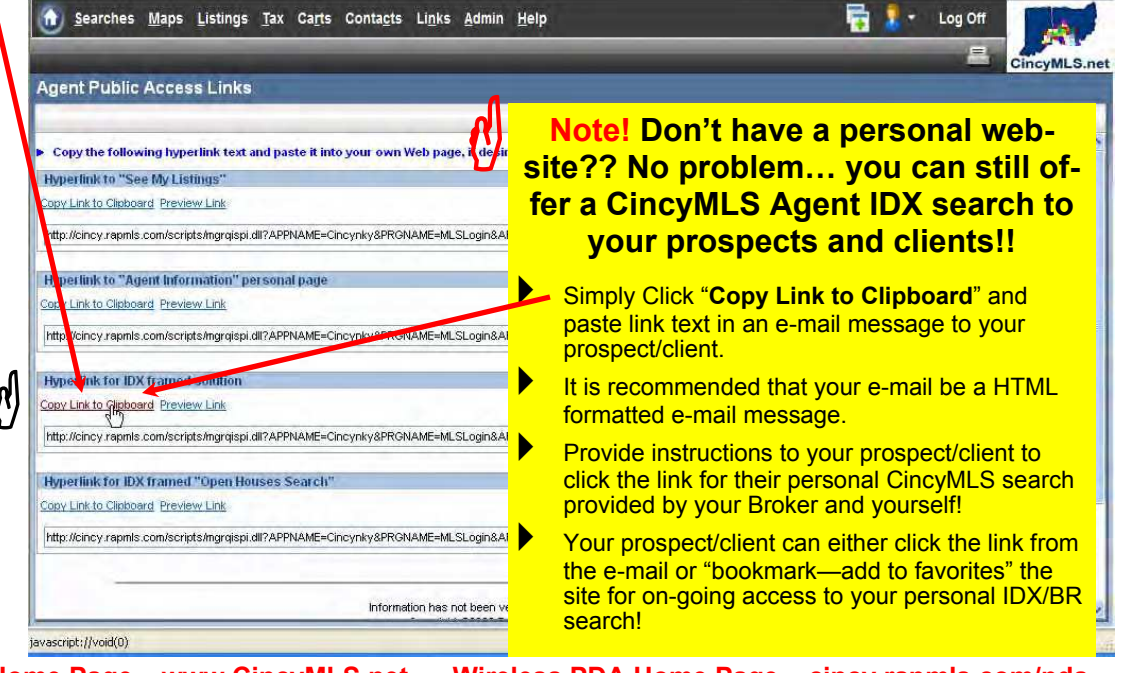

Home Page – www.CincyMLS.net Wireless PDA Home Page – cincy.rapmls.com/pda (Backup Home Page – cincy.rapmls.com) (Public Home Page – www.CincyMLS.com)

| MLS of Greater Cincinnati, Inc.<br>LICENSEE APPLICATION FOR MEMBERSHIP<br>Please email to membership@cincymls.com or fax to (513)761-8860 / Revised 4/23/2015<br>14 Knollcrest Dr, Cincinnati OH 45237 / (513)761-8833<br>Form MUST be filled out completely |                                                                                  |                                                                                        |                                                                                  |                                                    |  |  |
|----------------------------------------------------------------------------------------------------|----------------------------------------------------------------------------------|----------------------------------------------------------------------------------------|----------------------------------------------------------------------------------|----------------------------------------------------|--|--|
| New License Reinstated License                                                                                                    |                                                                                  | cense Transfer                                                                         |                                                                                  | cense Returned to State                            |  |  |
| Member Name:                                                                                                    | urs on the State Licens                                                          | Stat                                                                                   | e File #:                                                                        |                                                    |  |  |
| Member Home Address:                                                                                                    |                                                                                  |                                                                                        | Zip                                                                              | Code:                                              |  |  |
| Office Name:                                                                                                    | fice ID:                                                                         |                                                                                        |                                                                                  |                                                    |  |  |
| Office Address:                                                                                                    | Zip Code:                                                                        |                                                                                        |                                                                                  |                                                    |  |  |
| Email Address:                                                                                                    |                                                                                  |                                                                                        |                                                                                  |                                                    |  |  |
| Phone Number (to appear as your contact number<br>This number is:                                                                                                    | r on the roster an<br>Home                                                       | nd listings): (Cell                                                                    | ))<br>Office                                                                     | Other                                              |  |  |
| Primary Board of Realtors:                                                                                                    |                                                                                  | NRDS #                                                                                 | NAR ID # generated by v                                                          | our Local Board of Realtors                        |  |  |
| I am a member of the following Multiple Listing                                                                                                    | Service(s):                                                                      | NKYMLS [                                                                               | DaytonMLS                                                                        | ColumbusMLS                                        |  |  |
| <ul> <li>I hereby apply for Subscription to CincyMLS and cert salesperson, broker or appraiser. I further acknowledg</li> <li>1. I agree to abide by the CincyMLS Rules and MLS. I will observe the Rules and Regulation</li> </ul>                          | ify that the above<br>e and understand<br>Regulations as we<br>ns as amended fro | is correct. I furthe<br>that as a Subscrib<br>ell as administrati<br>m time-to-time as | er certify that I am<br>er/Member:<br>ve policies of the<br>s long as I remain a | licensed as a real estate                          |  |  |
| <ol> <li>Member.</li> <li>I agree to pay fees as may be determined for including, but not limited to, dues, late fees a</li> </ol>                                                                                                    | the use (and fines<br>nd/or fines.                                               | for the misuse) of                                                                     | f the CincyMLS                                                                   | Initial                                            |  |  |
| 3. I understand the CincyMLS Dues are not refundable beyond thirty (30) days after the due date. Initial                                                                                                    |                                                                                  |                                                                                        |                                                                                  |                                                    |  |  |
| 4. I understand that I will receive correspondence and dues invoices via email. Initial                                                                                                    |                                                                                  |                                                                                        |                                                                                  |                                                    |  |  |
| Aember Signature: Date:                                                                                                    |                                                                                  |                                                                                        |                                                                                  |                                                    |  |  |
| The above licensee is affiliated with my office. T<br>understand that I am responsible for the applican                                                                                                    | 'his authorizes h<br>t's use or misuse                                           | is/her access to t<br>e of the MLS in                                                  | the CincyMLS ar<br>accordance with                                               | nd Supra. Further, I<br>the Rules and Regulations. |  |  |
| Member is further authorized to have the followin<br>Personal Office                                                                                                    | ng level of acces                                                                | ss to add/revise l<br>any None                                                         | istings:<br>(default)                                                            |                                                    |  |  |
| Office Broker/Manager of Record Name:                                                                                                    | Broker ID:                                                                       |                                                                                        |                                                                                  |                                                    |  |  |
| Office Broker/Manager of Record Signature: Date:                                                                                                    |                                                                                  |                                                                                        |                                                                                  |                                                    |  |  |
| Contact Email:                                                                                                    |                                                                                  |                                                                                        |                                                                                  |                                                    |  |  |
| MLS Logon                                                                                                    | MLS                                                                              | Supra                                                                                  | Deposit Rec'd                                                                    | CABR                                               |  |  |
| Pro-rated Dues                                                                                                    |                                                                                  |                                                                                        |                                                                                  |                                                    |  |  |